## 2025 年浙江制造精品申报操作须知

一、申报网址

浙江省企业之家网: <u>https://zj87.jxt.zj.gov.cn/</u>

## 二、操作流程

流程: 进入网址→首页轮播图跳转登录→法人/经办人身份登录 →开始填报

具体操作如下:

(一) 进入网址

点击上述网址进入浙江省企业之家网,点击首页轮播图"2025 年浙江制造精品申报",跳转至登录页面。

| itita 🔮 🏥       | 工省经济和信息化厅<br>wed lateration Technology Department of Department of Departm     | 浙江防御殿网 注册 温荣 <u>新注地</u> 间<br>无时间间层 <mark>进入老年模式</mark> |
|-----------------|----------------------------------------------------------------------------------------------------|--------------------------------------------------------|
| 首页资             | 明动态 惠企政策 企业诉求 浙企课堂 服务市场 金                                                                                                    | 製服务 浙企办 其他服务 Q 健≴                                      |
|                 | unsunt 🥖                                                                                                    | 21 -                                                   |
|                 | <ul> <li>It is the last of the last of</li></ul> |                                                        |
| 服务              | 支援撤会計算 支援撤会計算 支援撤会計算 支援撤会計算 支援撤会計算 支援撤会計算 支援総合 支援総合 <p< th=""><th>ABD 又會理想後回 又會理想後回 又會理</th></p<>                                                                                                    | ABD 又會理想後回 又會理想後回 又會理                                  |
| <b>③</b><br>浙企看 | ③ 浙企看                                                                                                    | ◎浙企头条 ▷通知公告 『憲企政策                                      |
|                 | 〇合<br>〇の合 授選 希米元税好 各进<br>→ 一日間を加え上さた命が回答<br>べき用意で、日時等数がか、色彩     〇合<br>〇の方 授選 今日の 支援の 数分<br>〇の方 受援 うないのう<br>〇の方 受援 うないのう<br>〇の方 受援 うないのう<br>〇の方 受援 うないのう<br>〇の方 受援 うないのう<br>〇の方 受援 うないのう<br>〇の方 受援 うないのう<br>〇の方 受援 うないのう<br>〇の方 受援 うないのう<br>〇のう<br>〇の<br>〇ののう<br>〇のの<br>〇ののう<br>〇のの<br>〇ののう<br>〇ののう<br>〇ののう<br>〇ののう                                                                                                    | Carlie Carlie La fra de Maria United                   |
|                 | 04         香菜中记士语在郑江香新         04         意味识 (小山田) 写意里知識<br>(2025-03)         意味识 (小山田) 写意里知識<br>(2018年日)(2025-03)         意味识(2018年日)(2018年日)<br>(2018年日)(2018年日)(2018年年)(2018年日)(2018年)(2018年                                                                       |                                                        |
| 浙企扶             | 03 浙江首 "4+1" 参项基金<br>305, 浙江首 "4+1" 参项基金<br>305, 浙江首 "4+1" 参项基金<br>305, 浙江首 "4+1" 参项基金<br>305, 新江首 "4+1" 参项基金<br>305, 新江首 "4+1" 参项基金<br>2005-00<br>314 "新闻集功者告诉者" 大会                                                                                                    |                                                        |
|                 | 夏香港多浙江                                                                                                    | 送茶> 南瓜田家市港。                                            |

(二)登录账号

为保证信息有效性和安全性,企业申报需法人/经办人账号操作。 支持2种方式登录(浙江政务服务网法人账号密码登录、浙企之家扫 码登录),以下为对应的登录流程: 1、法人账号密码登录

注: 建议用浙江政务服务网的法人账号+密码+图片验证码的方 式登录,其他方式暂不支持!

| 浙江省经济和信息化厅 🔀 浙企之家                                                 |                                     |
|-------------------------------------------------------------------|-------------------------------------|
|                                                                   |                                     |
| iii<br>iii<br>iii<br>iii<br>iii<br>iii<br>iii<br>iii<br>iii<br>ii | た登录浙江政务服务网                          |
| 相关网站 派江省政府门户网站 浙江政务服务网 浙江省政济和信息化厅 浙江经济                            | 信息中心 浙江省企业之家网                       |
|                                                                   | ▲<br>国家政务服务平台   浙江省人民政府   无障碍   长檗版 |
|                                                                   | 个人用户登录 法人用户登录                       |
|                                                                   | <b>账号登录</b> 扫码登录 法人证书 电子营业执照        |
|                                                                   | ⑧ 请输入用户名                            |
| 加労 全 此尚 小争 国 知道                                                   |                                     |
|                                                                   | ● 満頭人間大量加強                          |
|                                                                   | 登录<br>济9名账号? 立即注册 忘记用户名或密码          |
|                                                                   | 登录遇到问题?                             |
|                                                                   |                                     |
|                                                                   | 其他登录方式                              |

## 2、浙企之家服务号扫码登录

微信搜索【浙企之家服务号】,关注后点击左下角【浙企之家】 进入,打开扫码功能即可扫码登录。(注:扫码人在浙企之家中需是 法人/经办人身份)

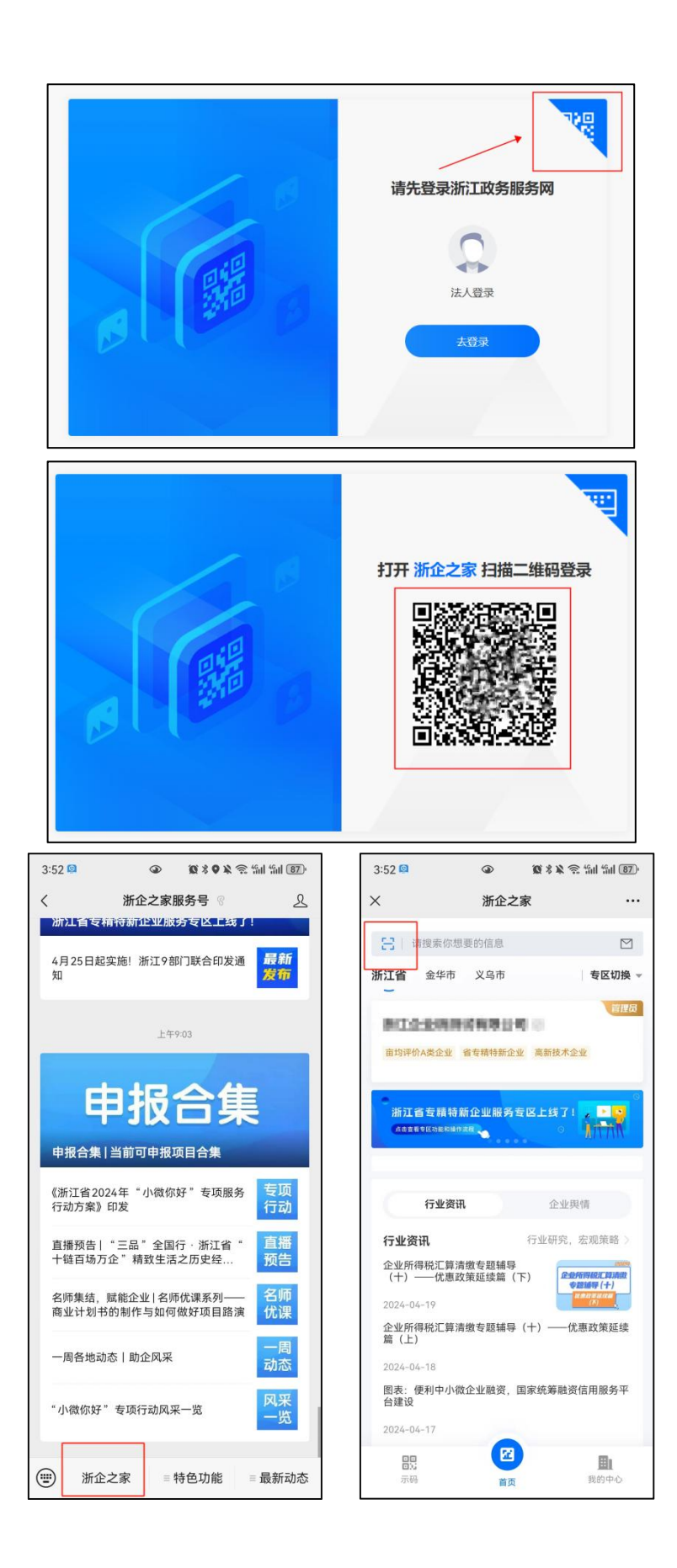

(三)开始填报

登录成功后,在【所有任务】栏目,找到"浙江制造精品 | 2025 年浙江制造精品申报"申报任务,点击填写按钮进入填报。

请注意,若为省属企业集团本级,请选择"浙江制造精品(省属 企业) | 2025 年浙江制造精品(省属企业)申报"任务。

企业按照要求填写并提交审核,审核进度可在此界面查看。

| 浙江省经济和信息化厅<br>Energy and internation Technology Experiment of Designs | 🔁 浙企之家                                                                                              |                                           |         |      |    | 退出登录日 |
|-----------------------------------------------------------------------|----------------------------------------------------------------------------------------------------|-------------------------------------------|---------|------|----|-------|
|                                                                       |                                                                                                    | 「浙企之家・企业申                                 | 报平台」    |      |    | 0     |
|                                                                       | 企业申报 / 任务填报                                                                                         |                                           |         |      |    | l l   |
|                                                                       | 任务填展         数据统计           所有任务         待填写         审核中         审           任务         2025年浙江圳总精品 | 非省属企业集团本级,选择此任务填挤<br>被通过 申核归回 申核不通过<br>酸素 | 77<br>2 |      |    |       |
|                                                                       | 任务状态 任务名称                                                                                           | 埃尼亞的                                      | 期数      | 节点进程 | 操作 |       |
|                                                                       | 項版中 浙江制造精品   2025年浙江市                                                                               | 9)造精品申授 2025-03-17~2025-04-15             | 2025年   | 待填写  | 填写 |       |
| /                                                                     | 湖田期時積品(編墨企业) <br>境限中 品(倫屬企业)申报                                                                      | 2025年3所江新造橋 2025-03-17~2025-04-15         | 2025年   | 待填写  | 填写 |       |
| 若为省属加                                                                 | 企业集团本级,请选择此任务                                                                                       | 填报                                        |         |      |    |       |

## 三、注意事项

 为保证申报流程操作流畅,建议使用 Google(谷歌)浏览器。
 2.登录网页后长时间未操作将会造成登录失效,请及时暂存填报 资料。如资料未填写完整无法提交,建议半小时内点击暂存按钮。